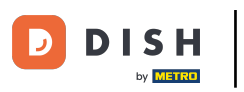

i

Bienvenido al panel de DISH POS. En este tutorial vamos a mostrarte cómo configurar los mensajes de Pago QR.

| DISH POS v3.54.4                                        | (V) DISH Vid              | leo Demo ES 🛈           |               | ଟ                                                           | Dish Support                                             | Demo Dish 🗸                                  |
|---------------------------------------------------------|---------------------------|-------------------------|---------------|-------------------------------------------------------------|----------------------------------------------------------|----------------------------------------------|
| « Minimizar menú Ø Panel de control                     | Panel de co               | ntrol                   |               |                                                             | C                                                        | ) Mostrar cantidades con IVA                 |
| <ul> <li>Artículos</li> <li>-\range Finanzas</li> </ul> | v<br>Datos de f           | acturación de hoy       |               |                                                             |                                                          |                                              |
| දිරු General                                            | `<br>€                    |                         | Transacciones | Gasto med € 0.0                                             | • F<br>O €                                               | E 105.15                                     |
| 📄 Pago                                                  | Ť.                        | 0,00                    | ·             | 0 0,0                                                       |                                                          | Cantidad                                     |
| ় Autoservicio                                          | Informacio                | ón sobre la facturación |               |                                                             |                                                          | 5<br>Última actualización:<br>Today at 09:27 |
|                                                         | €100<br>€90<br>€80<br>€70 | La semana anterior      |               | FACTURACIÓN HASTA LA<br>FECHA<br>ESTA SEMANA<br>€ 0,00      | facturación hasta la<br>fecha<br>última semana<br>€0,00  | FACTURACIÓN TOTAL<br>ÚLTIMA SEMANA<br>€ 0,00 |
|                                                         | €60<br>€50<br>€40<br>€30  |                         |               | GASTO MEDIO HASTA LA<br>FECHA<br>ESTA SEMANA<br>€ 0,00      | GASTO MEDIO HASTA LA<br>FECHA<br>ÚLTIMA SEMANA<br>€ 0,00 | GASTO MEDIO<br>ÚLTIMA SEMANA<br>€ 0,00       |
|                                                         | €20<br>€10<br>€0          |                         |               | NÚMERO DE<br>TRANSACCIONES HASTA<br>LA FECHA<br>ESTA SEMANA | NÚMERO DE<br>TRANSACCIONES HASTA<br>LA FECHA             | TOTAL DE<br>TRANSACCIONES<br>ÚLTIMA SEMANA   |

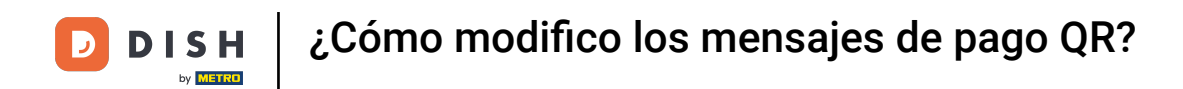

### El primer paso es hacer clic en Autoservicio.

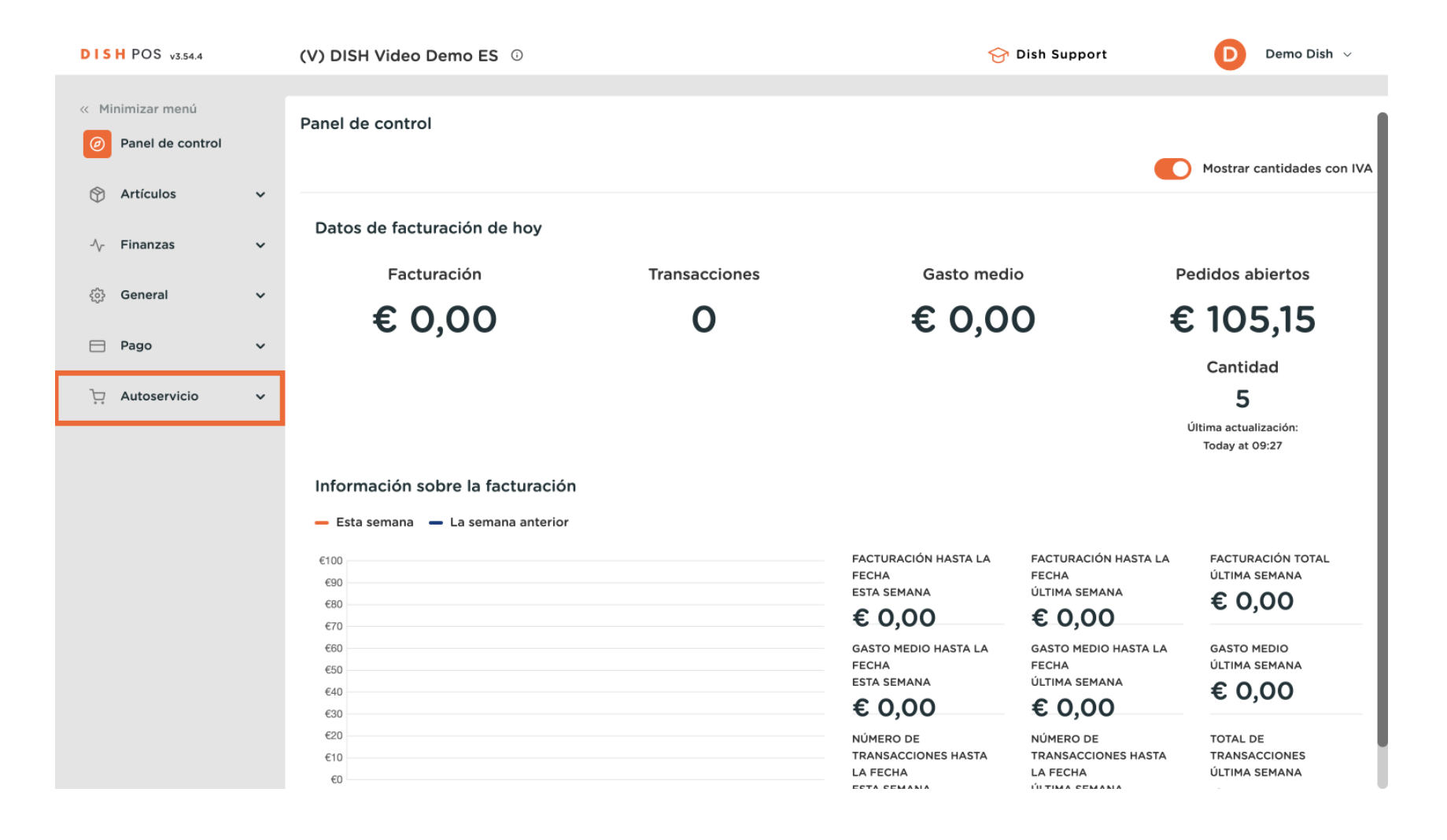

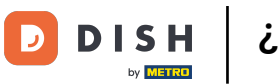

#### Luego ve a Canales de venta.

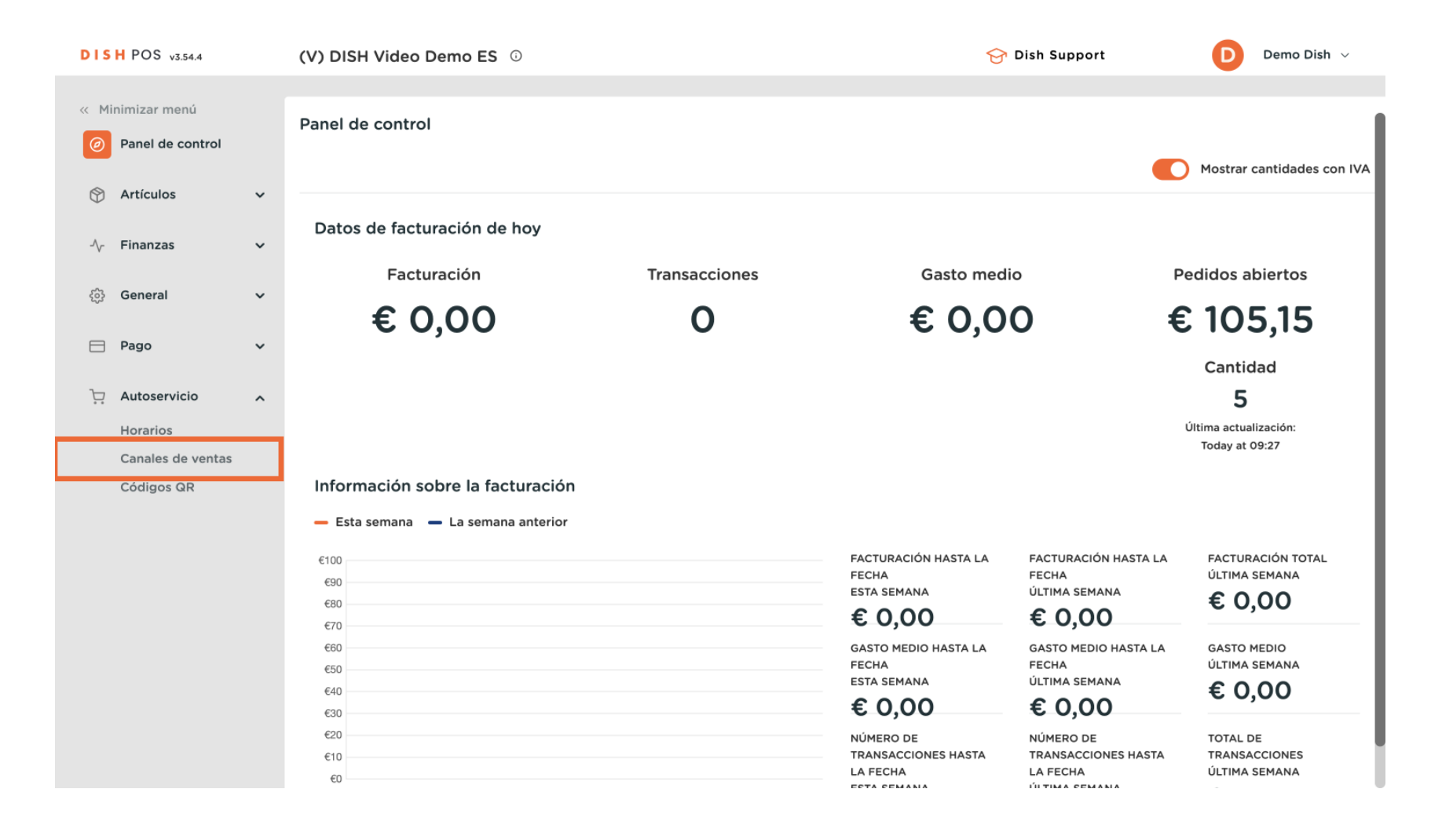

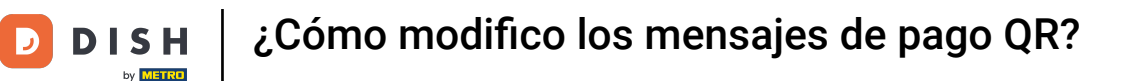

Ð

Ahora estás en la vista general de tus canales de venta. Para modificar la opción Pago QR, haz clic en el icono del lápiz situado al lado.

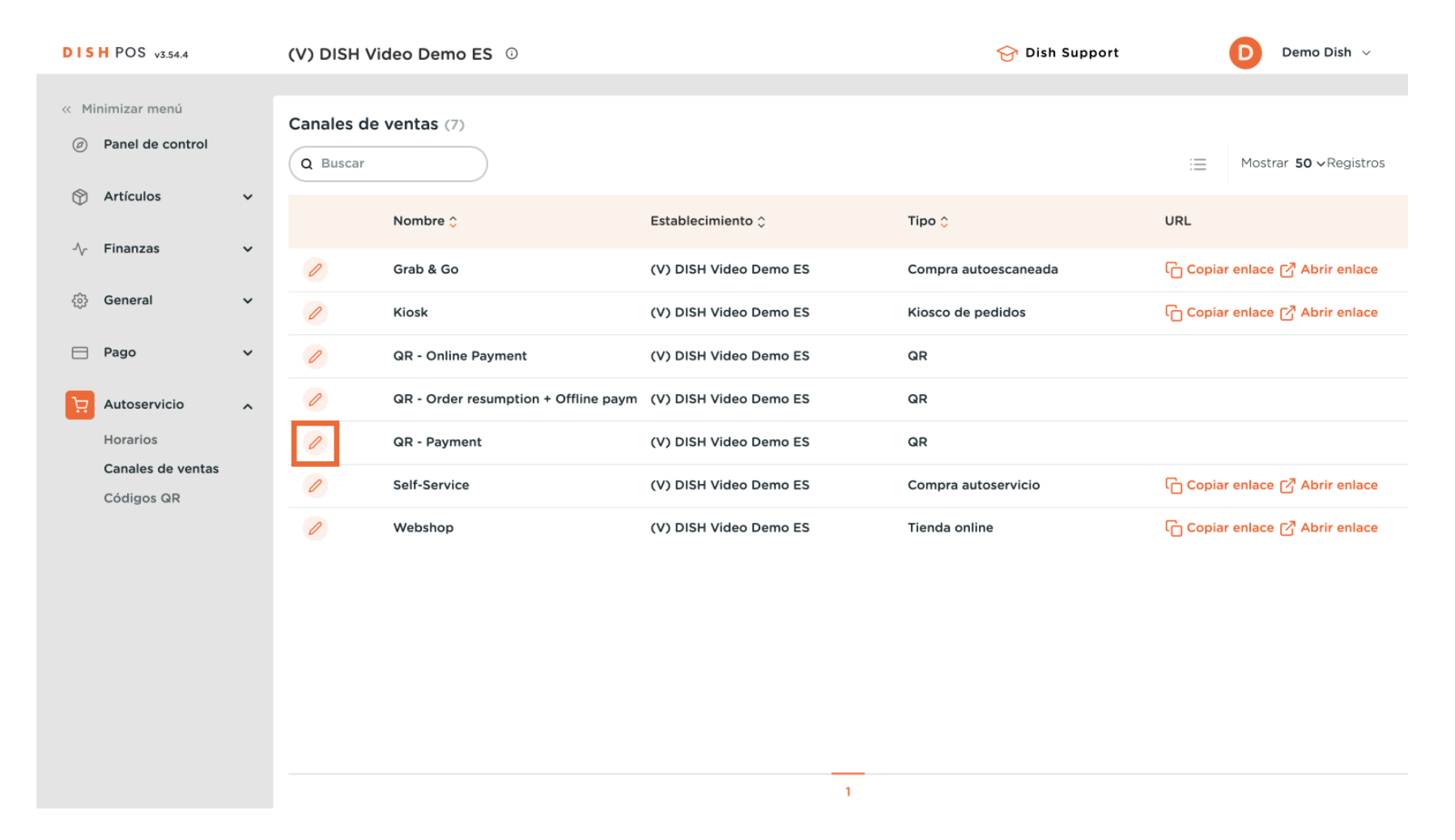

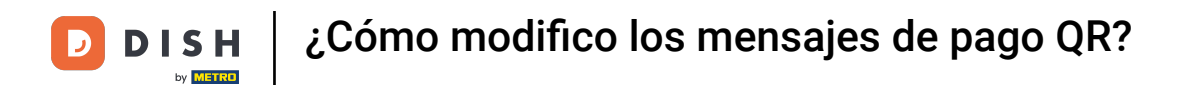

## • A continuación, selecciona Contenido en el menú de la derecha.

| DISH POS v3.54.4  | (V) | E Editar QR                    | General                                     |        |
|-------------------|-----|--------------------------------|---------------------------------------------|--------|
| « Minimizar menú  | Can | General                        | Nombre* QR - Payment                        |        |
| Panel de control  | ٩   | E 🗹 Contenido                  |                                             |        |
| 🕎 Artículos       | ×   | 🔁 Aspecto                      | Establecimiento                             |        |
| -\∕- Finanzas     | ~   | Propinas                       | Establecimiento (V) DISH Video Demo ES      |        |
| දිවූ General      | *   | Aviso legal                    | Permitir                                    |        |
| Pago              | × / | () Horario de apertura         | comentarios en los<br>pedidos               |        |
| Autoservicio      | ^   | OR - Order resumption + Office | Ajustes de los idiomas                      |        |
| Canales de ventas |     | Self-Service                   | ldiomas Catalán, Alemán, Inglés, Español, 🗸 |        |
| Coalgos GR        | U   | 9 Webshop                      | Idioma por defecto Español V                |        |
|                   |     |                                | Identificación                              |        |
|                   |     |                                | ID 22                                       |        |
|                   |     |                                |                                             |        |
|                   |     |                                |                                             |        |
|                   |     |                                | Cancelar                                    | Guarda |

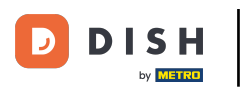

Ð

## Nota: Dependiendo de la configuración que hayas elegido al crear el canal de ventas Pedidos QR, se mostrarán diferentes campos de texto.

| DISH POS v3.54.4             | Editar QR              | Contenido                                                                                    | $\otimes$ |
|------------------------------|------------------------|----------------------------------------------------------------------------------------------|-----------|
| « Minimizar menú             | ැබූ General            | Nombre* QR - Payment                                                                         |           |
| Panel de control             | Contenido              | Texto de bienvenida                                                                          |           |
| 🕥 Artículos 🗸 🗸              | 🔁 Aspecto              | Normal 🗘 B I U                                                                               |           |
| $\sim$ Finanzas $\checkmark$ | \$ Propinas            | iBienvenido!                                                                                 |           |
| General                      | 🛱 Aviso legal          | Por favor haga su pedido, pague y le entregaremos el<br>pedido lo antes posible. iDisfrutar! |           |
| 🖻 Pago 🗸 🗸                   | () Horario de apertura |                                                                                              |           |
| Di Autoservicio              |                        | Información general                                                                          |           |
| Horarios                     |                        |                                                                                              |           |
| Canales de ventas            |                        | Normal + B I U                                                                               |           |
| Códigos QR                   |                        |                                                                                              |           |
|                              |                        |                                                                                              |           |
|                              |                        |                                                                                              |           |
|                              |                        |                                                                                              |           |
|                              |                        |                                                                                              |           |
|                              |                        | Payment text 🕛                                                                               |           |
|                              |                        | Normal + B I U                                                                               |           |
|                              |                        | Cancelar                                                                                     | Guardar   |

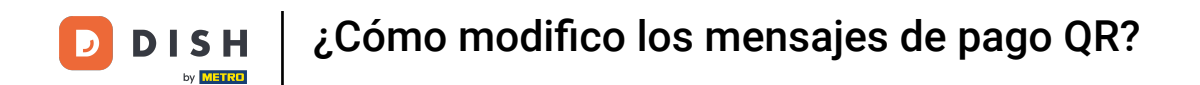

Puedes escribir un mensaje personalizado en el campo de texto correspondiente cada vez que un invitado haga un pedido y elija la opción Pagar más tarde y luego pague todo el pedido.

| DISH POS v3.54.4  | Editar QR             | Contenido                  | $\otimes$ |
|-------------------|-----------------------|----------------------------|-----------|
| « Minimizar menú  | ැිුි General          | Nombre* QR - Payment       |           |
| Panel de control  | Contenido             | Payment text 🕕             |           |
| 🕎 Artículos 🗸 🗸   | Aspecto               | Normal + B I U             |           |
| -√ Finanzas 🗸 🗸   | \$ Propinas           |                            |           |
| ĝ) General 🗸 🗸    | 🛱 Aviso legal         |                            |           |
| 🗖 Pago 🗸 🗸        | ( Horario de apertura |                            |           |
| Hutoservicio      |                       |                            |           |
| Horarios          |                       | New round text ()          | - 1       |
| Canales de ventas |                       | Normal + B I U             | - 1       |
| Códigos QR        |                       |                            | - 1       |
|                   |                       |                            | - 1       |
|                   |                       |                            | - 1       |
|                   |                       |                            | - 1       |
|                   |                       |                            | - 1       |
|                   |                       | New round & payment text 🕐 |           |
|                   |                       | Normal + B I U             |           |
|                   |                       | Cancelar Guard             | ar        |

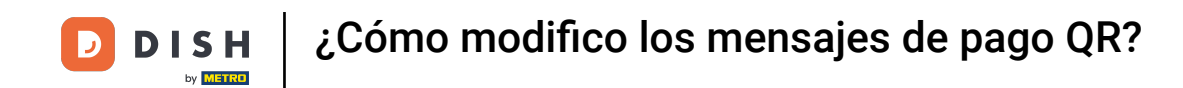

Puedes escribir un mensaje personalizado en el campo de texto correspondiente cada vez que un invitado haga un pedido y elija la opción Pagar más tarde.

| DISH POS v3.54.4  | Editar QR              | Contenido                                      | $\otimes$ |
|-------------------|------------------------|------------------------------------------------|-----------|
| « Minimizar menú  | හි General             | Nombre* QR - Payment                           |           |
| Panel de control  | Contenido              | Payment text 🕐                                 |           |
| 😚 Artículos 🗸 🗸   | Aspecto                | Normal + B I U                                 |           |
| -∿- Finanzas 🗸 🗸  | \$ Propinas            | <<< DISH >><br>iPagaste en un segundo momento! |           |
| ôộ General 🗸 🗸    | 🛱 Aviso legal          |                                                |           |
| 🖻 Pago 🗸 🗸        | () Horario de apertura |                                                |           |
| Autoservicio      |                        | New second back O                              |           |
| Horarios          |                        | New round text ()                              |           |
| Canales de ventas |                        | Normal 🗘 B I U                                 |           |
| Códigos QR        |                        |                                                |           |
|                   |                        |                                                |           |
|                   |                        |                                                |           |
|                   |                        |                                                |           |
|                   |                        |                                                |           |
|                   |                        | New round & payment text 🕐                     | I         |
|                   |                        | Normal + B I U                                 |           |
|                   |                        | Cancelar                                       | Guardar   |

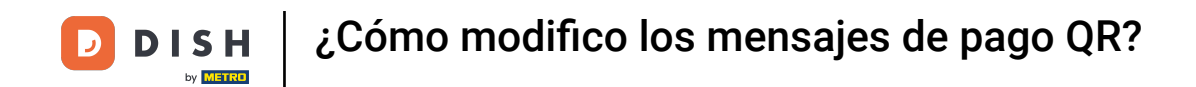

Puedes escribir un mensaje personalizado en el campo de texto correspondiente cada vez que un invitado haga un pedido y pague inmediatamente.

| DISH POS v3.54.4  | Editar QR              | Contenido                                                             | $\otimes$ |
|-------------------|------------------------|-----------------------------------------------------------------------|-----------|
| « Minimizar menú  | ැලි General            | Nombre <sup>®</sup> QR - Payment                                      |           |
| Panel de control  | Contenido              |                                                                       |           |
| 🕎 Artículos 🗸 🗸   | 🔁 Aspecto              |                                                                       |           |
| √ Finanzas ✓      | \$ Propinas            | New round text 🕕                                                      |           |
| ô General 🗸       | 🛱 Aviso legal          | Normal 🗘 B I U                                                        |           |
| 🗖 Pago 🗸 🗸        | () Horario de apertura | <<< DISH >>><br>iPediste uno o más productos (adicionales) y elegiste |           |
| Autoservicio 🔨    |                        | pagar más tarde!                                                      |           |
| Horarios          |                        |                                                                       |           |
| Canales de ventas |                        |                                                                       |           |
| Códigos QR        |                        | New round & payment text 🕧                                            |           |
|                   |                        | Normal ≎ B <i>I</i> <u>U</u>                                          |           |
|                   |                        |                                                                       |           |
|                   |                        |                                                                       |           |
|                   |                        |                                                                       |           |
|                   |                        |                                                                       |           |
|                   |                        | Cancelar                                                              | Guardar   |

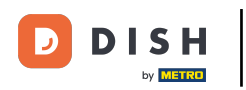

# Cuando hayas terminado, haz clic en Guardar. Nota: ¡El texto añadido/editado se actualizará automáticamente! No es necesario enviar el aprovisionamiento.

| DISH POS v3.54.4  | Editar QR              | Contenido                                                              | $\otimes$ |
|-------------------|------------------------|------------------------------------------------------------------------|-----------|
| « Minimizar menú  | ලිා General            | Nombre* QR - Payment                                                   |           |
| Panel de control  | Contenido              |                                                                        |           |
| 🕎 Artículos 🗸 🗸   | 🔁 Aspecto              |                                                                        |           |
| -∿r Finanzas 🗸 ✓  | \$ Propinas            | New round text 🕐                                                       |           |
| 6 General         | 🛱 Aviso legal          | Normal + B I U                                                         | -         |
| E Pago 🗸          | () Horario de apertura | <<< DISH >>><br>iPediste uno o más productos (adicionales) y elegiste  |           |
| Hutoservicio      |                        | pagar más tarde!                                                       |           |
| Horarios          |                        |                                                                        |           |
| Canales de ventas |                        |                                                                        |           |
| Códigos QR        |                        | New round & payment text 🕖                                             | - 1       |
|                   |                        | Normal + B I U                                                         |           |
|                   |                        | <<< DISH >>><br>iPediste uno o más productos y pagaste inmediatamente! |           |
|                   |                        | Cancelar                                                               | dar       |

i

#### Eso es todo, ya has terminado. Ahora ya sabes cómo modificar los mensajes de Pago QR.

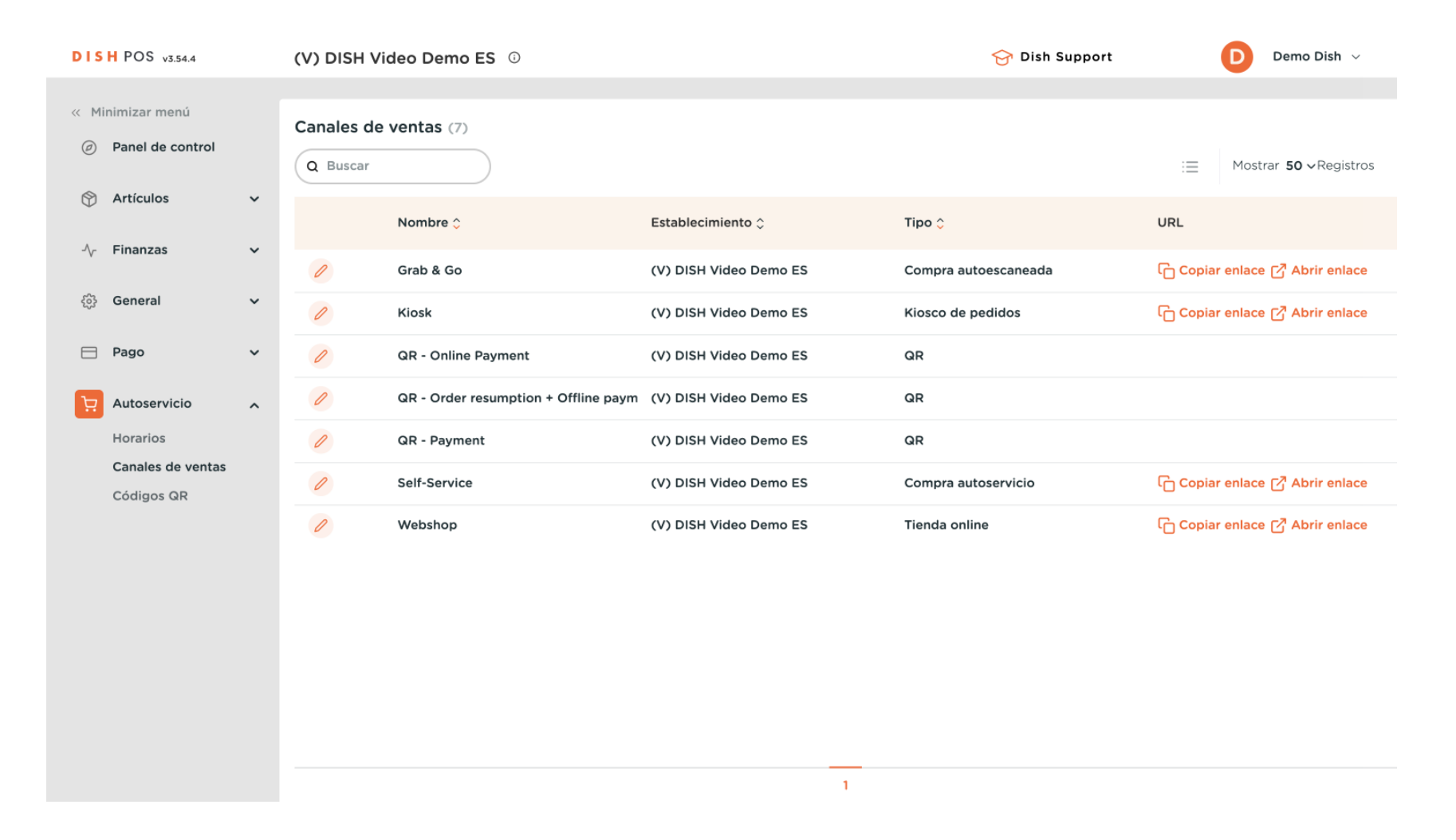

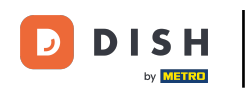

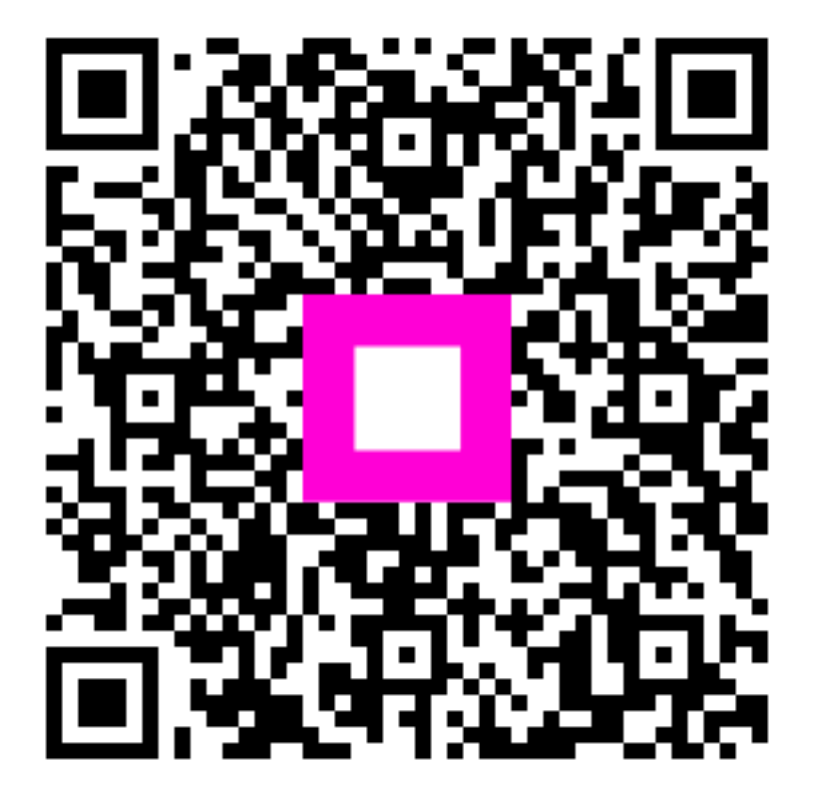

Escanee para ir al reproductor interactivo